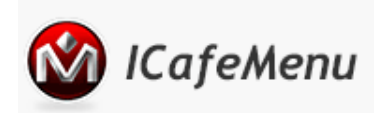

ICafe Menu Download

Install Package Manual

## Port Forward in Mikrotik Router

Down and dirty version. The command line version is below the Winbox instructions. Let's say you have a DVR that has a static IP of 192 port 3999.

## In Winbox

1) Go to IP -> Firewall -> NAT (Figure 1-1).

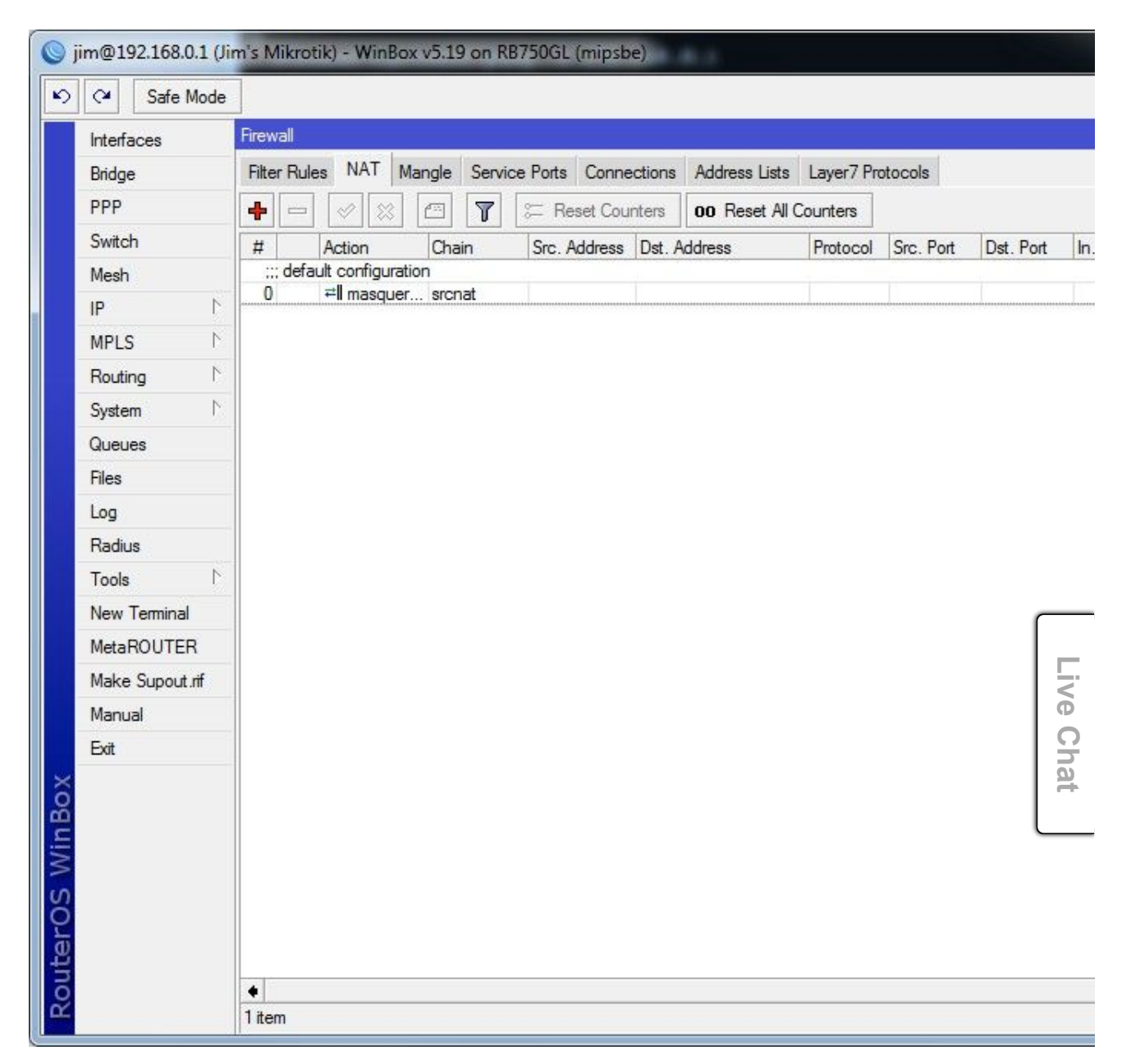

Figure 1-1

2) Click the "+" to add a new NAT rule. Modify the "Chain" to "dstnat", "Protocol" to "tcp", and "Dst. Port" to "3999". Set the "In. Interface telling the router that any traffic coming IN from the Internet on port 3999 should follow this rule. If you forget this step, the router will

| Safe Mode       |                   | mbox v3.13 on Kb7300c (mipsbe)           |   |
|-----------------|-------------------|------------------------------------------|---|
|                 | Firewall          | New NAT Rule                             |   |
| Bridge          | Filter Rules NA   | General Advanced Extra Action Statistics |   |
| PPP             |                   | Christ Land                              |   |
| Switch          | # Action          |                                          |   |
| Mesh            | ;;; default confi | Src. Address:                            |   |
| IP D            | 0 ≓ll mas         | Dst. Address:                            |   |
| MPLS N          |                   | Protocol: 6 top)                         | ī |
| Routing 1       |                   |                                          |   |
| System 🗅        |                   | Src. Port:                               |   |
| Queues          |                   | Dst. Port: 3999                          |   |
| Files           |                   | Any. Port:                               |   |
| Log             |                   | In. Interface: 🔲 ether1-gateway          | Ŧ |
| Radius          |                   | Out. Interface:                          |   |
| Tools N         |                   | -                                        |   |
| New Terminal    |                   | Packet Mark:                             |   |
| MetaROUTER      |                   | Connection Mark:                         |   |
| Make Supout.rif |                   | Routing Mark:                            |   |
| Manual          |                   | Bouting Table:                           |   |
| Exit            |                   |                                          |   |
| ×               |                   | Connection Type:                         |   |
| Bo              |                   |                                          |   |
| Vin             |                   |                                          |   |
| >               |                   |                                          |   |
| ö               |                   |                                          |   |
| Ē               |                   |                                          |   |
| no              | •                 |                                          |   |
| ∝               | 1 item            |                                          |   |

Figure 1-2

3) Click the "Action" tab, change the "Action" value to "dst-nat", the "To Addresses" to "192.168.1.200" and "To Ports" to "3999" (

| Interfaces      | Firewall          | NAT Rule <3999>                          |
|-----------------|-------------------|------------------------------------------|
| Bridge          | Filter Rules NA   | General Advanced Extra Action Statistics |
| PPP             | +                 | Action: dst-nat                          |
| Switch          | # Action          | To Addresses: 192.168.1.200              |
| Mesh            | ;;; default confi | T D 2000                                 |
| IP N            | 1 √acc            | To Ports: 3999                           |
| MPLS N          |                   |                                          |
| Routing N       |                   |                                          |
| System 🗅        |                   |                                          |
| Queues          |                   |                                          |
| Files           |                   |                                          |
| Log             |                   |                                          |
| Radius          |                   |                                          |
| Tools 🗅         |                   |                                          |
| New Terminal    |                   |                                          |
| MetaROUTER      |                   |                                          |
| Make Supout.rif |                   |                                          |
| Manual          |                   |                                          |
| Exit            |                   |                                          |
|                 |                   |                                          |
|                 |                   |                                          |
|                 |                   |                                          |

Figure 1-3

**Terminal Version** 

Type the following value into a Terminal window to enter this port forwarding rule.

/ip firewall nat

add action=dst-nat chain=dstnat disabled=no dst-port=3999 in-interface=ether1-gateway protocol=tcp to-addresses=192.168.1.

Copyright(C) 2000-2020 Youngzsoft Inc. All Rights Reserved. Privacy policy